## به نام خدا

با سلام

اگر در وصل شدن از طریق Team Viewer مشکلاتی مانند Time Out برایتان به وجود آمد، برای رفع مشکل تغییرات زیر را در Team Viewer هر دو طرف ایجاد کنید :

۱. Team Viewer را باز کنید و Extras Tab را انتخاب کنید.

|                         |                     |                             | Suburdit Desxupp               | идункам јуш тананташтот. – ран                                                   |                                    |  |  |
|-------------------------|---------------------|-----------------------------|--------------------------------|----------------------------------------------------------------------------------|------------------------------------|--|--|
|                         | 0                   | desk                        | TeamViewer                     | •                                                                                | - 0 X                              |  |  |
| This PC                 | Google              |                             | Connection Extras Help         | Feedback 👤                                                                       | Insert partner ID 😽 Connect 🗸      |  |  |
| Network                 | titeles             | Didgah Login                | Sign In<br>Don't have an accou | Allow Remote Control                                                             | Control Remote Computer Partner ID |  |  |
| <b>S</b><br>Recycle Bin | <b>X</b><br>Telegam | Chargoon<br>Didgah 5        | Meeting     Computers & Cont   | Password<br>8t6q9m                                                               | Remote control     File transfer   |  |  |
| Control Panel           | MPlayer             | Format<br>Format<br>Factory | 📕 Chat                         | Unattended Access           Start TeamViewer with Windo           Grant easy acc | ← Connect                          |  |  |
| iexplore<br>Shortcut    | Adobe<br>Connect    | a 🧔<br>Format<br>Hayar      |                                |                                                                                  |                                    |  |  |
| Microsoft<br>Lidge      | Adobe<br>Reader XI  | Internet<br>Downlo          | TeamViewe                      | Only LAN connections are possible     Steebyelue                                 | وسفته الغزار                       |  |  |

۲. گزینه Option را انتخاب کنید.

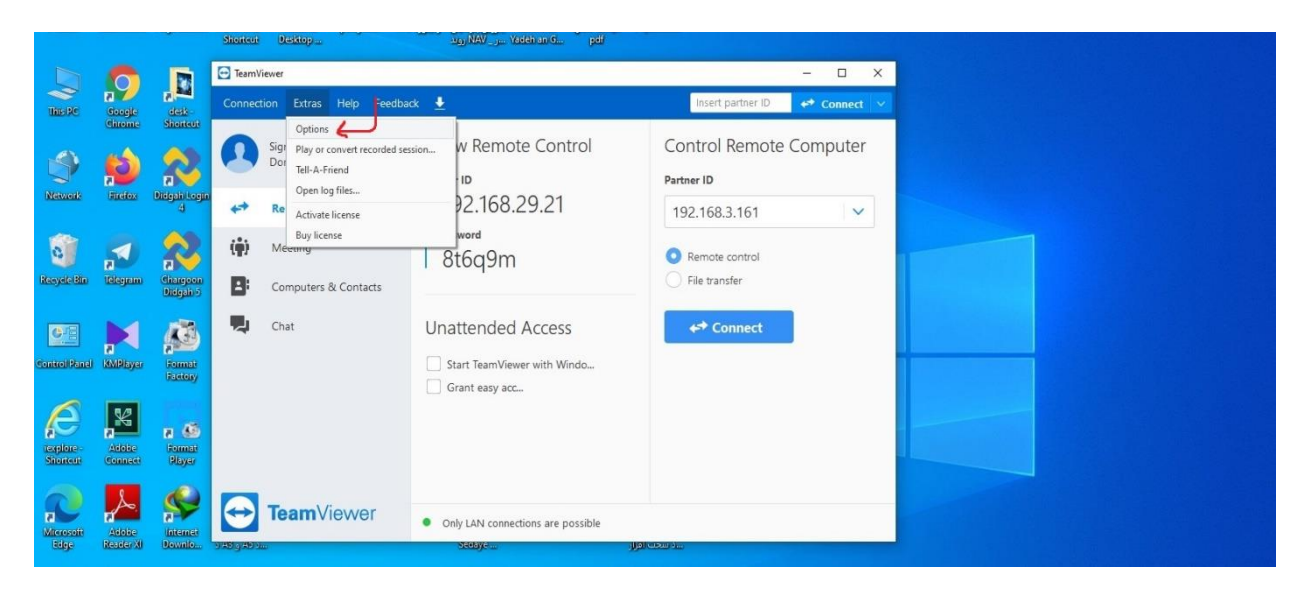

## ۳. گزینه Incoming LAN Connection

|             |                                                                                                 |                                                                                                    | Shortoz Deiktop vig XW                                                                                                    |                                                                                                    |            |             |  |  |  |  |
|-------------|-------------------------------------------------------------------------------------------------|----------------------------------------------------------------------------------------------------|----------------------------------------------------------------------------------------------------|----------------------------------------------------------------------------------------------------|------------|-------------|--|--|--|--|
| ,<br>Seeds  |                                                                                                 |                                                                                                    | 🖸 TeamViewer – 🗆 X                                                                                                    |                                                                                                    |            |             |  |  |  |  |
|             | <b>P</b><br>odle                                                                                |                                                                                                    | C TeamViewer options                                                                                                    |                                                                                                    |            | ↔ Connect ∨ |  |  |  |  |
|             | cooge cest-<br>chrome Sciencer<br>Freeze Dispan Login<br>4<br>Telegram Chargoon<br>Dispan Login | General<br>Security<br>Remote control<br>Meeting<br>Computers & Contacts<br>Audio conferencing<br>Video<br>Custom invitation<br>Advanced | Most popular options         Important options for working with TeamViewer         Your dsplay name         Start TeamViewer with Windows         Choose a theme         Important optiods         Important options for working with TeamViewer         Your dsplay name         Start TeamViewer with Windows         Choose a theme         Important options         Choose a theme         Important options         Proxy settings         Proxy settings         Configure         Wake-on-LAN         Configure |                                                                                                    | e Computer |             |  |  |  |  |
| al KMP      | Alayer                                                                                          | Formati<br>Factory                                                                                                    |                                                                                                    | Account assignment By assigning this device to a TeamViewer account it can be remotely managed and |            |             |  |  |  |  |
| Adi         | k<br>lobe<br>mect                                                                               | Format<br>Player                                                                                                    |                                                                                                    | Mo assignment yet. Assign to account OK C                                                          | ↓<br>ancel |             |  |  |  |  |
| Adi<br>Read | lobe<br>der XI                                                                                  | Internet<br>Downlo                                                                                                    | TeamViev                                                                                                    | Only LAN connections are possible<br>کطفکارافیل                                                    |            |             |  |  |  |  |

۴. گزینه accept exclusively را انتخاب کنید.

|                      |                  |                    | Same Strangen                                     | and the second second sec                                                                                                    |             |
|----------------------|------------------|--------------------|---------------------------------------------------|----------------------------------------------------------------------------------------------------|-------------|
| D                    | 0                |                    | TeamViewer                                        |                                                                                                    | - 🗆 X       |
| This BC              | Geode            | dask-              | TeamViewer options                                | ×                                                                                                    | 😝 Connect 🗸 |
|                      | Chrome           | Shorton            | General<br>Security                               | Most popular options                                                                                                    | Computer    |
| Network              | Ficility         | Pilipah Login<br>4 | Remote control<br>Meeting<br>Computers & Contacts | Your display name R-REZAEI                                                                                                    | ×           |
| Resyste Bin          | a<br>Telegram    | Real Chargeon      | Audio conferencing<br>Video                       | Choose a visite     Choose a visite     C |             |
| Control Panel        |                  | Disigain 5         | Custom invitation<br>Advanced                     | Proxy settings Configure<br>Wake-on-LN Configure<br>Incoming LAV connections Configure<br>accept exclusively Configure                                                                                                    |             |
| Ø                    | K                | Factory            |                                                   | By assigning this device to a TeamViewer account it can be remotely managed and monitored without your intervention. No assignment yet. Assign to account                                                                                                    |             |
| iexplore<br>Shortcut | Adobe<br>Connect | Format<br>Player   |                                                   | OK Cancel                                                                                                    |             |
| Microsoft            | Adobe            | A State            | TeamViewe                                         | Only LAN connections are possible                                                                                                    |             |
|                      |                  |                    |                                                   |                                                                                                    |             |

۵. Your ID تبدیل به IP داخلی می شود و می توانید از آن استفاده کنید.

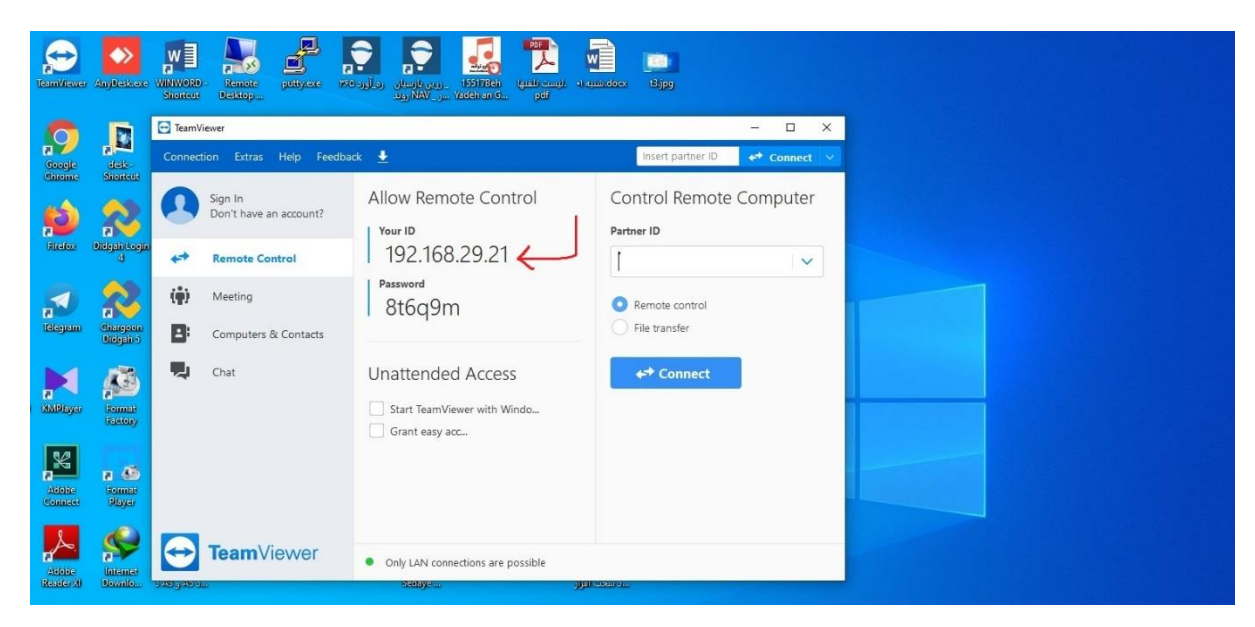

با تشكر

كارشناس مسئول مركز فناورى اطلاعات